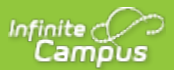

# Introducción – Campus del Estudiante (Campus Student) y Campus del Padre (Campus Parent)

¡Bienvenido a los nuevos portales de Campus del Estudiante y Campus del Padre!

¡El Campus del estudiante y el Campus del padre ponen la información de la escuela a su alcance con acceso en tiempo real a anuncios, tareas, asistencia, calificaciones, horarios y más!

#### Iniciando la sesión en la aplicación

Las aplicaciones de Campus del estudiante y Campus del padre proporcionan las mismas herramientas que la versión del navegador, con la ventaja de la opción de permanecer conectado y recibir notificaciones.

- 1. Descargue la aplicación desde Google Play, AmazonApps o App Store.
- 2. Vaya a la parte de abajo de la página y cambie el idioma a Español.
- Busque el Nombre de su Distrito (OMAHA PUBLIC SCHOOLS) y Estado (Nebraska), ingresando al menos 3 caracteres del nombre de su distrito para hacer la búsqueda. Seleccione su distrito de la lista.
- 4. Ingrese su **nombre de usuario** y **contraseña**, proporcionados por su escuela.
- 5. Si utiliza un dispositivo privado seguro, marque **Permanecer Conectado** para recibir notificaciones móviles.
- 6. ¡Haga clic en Iniciar sesión!

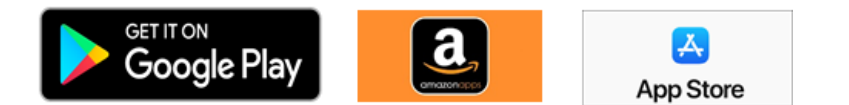

| III Verizon LTE        | 8:58 AM                         | ر ا      |
|------------------------|---------------------------------|----------|
| Infinite 🔿             |                                 |          |
| Campus                 |                                 |          |
|                        |                                 |          |
|                        | Campu                           | s Parent |
|                        |                                 |          |
| OMAHA PUBLIC SCHOOLS   |                                 |          |
| Nombre de usuar        | io (Padres)                     |          |
|                        |                                 |          |
| Contraseña             |                                 |          |
|                        |                                 |          |
|                        |                                 |          |
| Permanecer conectado 🚯 |                                 |          |
| Iniciar seción         |                                 |          |
|                        |                                 |          |
| Olvidé la contras      | eña Olvidé el nombre de usuario | Ayuda    |
|                        | Cambiar distrito                |          |
|                        |                                 |          |
|                        | 0                               |          |
|                        | ¿Nuevo Usuario?                 |          |
|                        |                                 |          |
|                        |                                 |          |
| Anuncios               |                                 |          |
|                        |                                 | 1        |

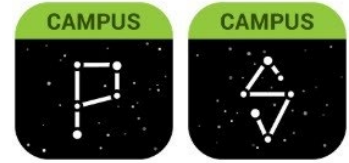

#### Inicio de sesión desde un Navegador de Internet

Los estudiantes y los padres tienen diferentes páginas de inicio de sesión.

- 1. Visite infinitecampus.com y haga clic en Iniciar sesión arriba en la derecha.
- 2. Busque el Nombre de su Distrito (OMAHA PUBLIC SCHOOLS) y Estado (Nebraska) en la lista.
- 3. Haga clic en Padre/Estudiante
- 4. Haga clic en Campus Parent o Campus Student.
- 5. Ingrese su nombre de usuario y contraseña, proporcionados por su escuela.
- 6. ¡Haga clic en Iniciar sesión!

## ¿Tiene una Clave de Activación?

Su escuela puede proporcionarle una Clave de Activación. Utilice esta clave para crear su propia cuenta de usuario.

- 1. Si utiliza la aplicación móvil Campus Parent, abra la aplicación móvil y busque el **Nombre de su Distrito (OMAHA PUBLIC SCHOOLS)** y **Estado (Nebraska)**. Vaya al paso 5.
- Si utiliza un navegador de internet, visite <u>infinitecampus.com</u> y haga clic en Iniciar sesión arriba en la derecha.
- 3. Busque el Nombre de su Distrito (OMAHA PUBLIC SCHOOLS) y Estado (Nebraska) en la lista.
- 4. Haga clic en Padre/Estudiante y luego haga clic en Campus Parent
- 5. Haga clic en ¿Nuevo usuario?
- 6. Introduzca su clave de activación en el espacio proporcionado y luego ingrese.
- 7. Introduzca un nombre de usuario y contraseña y haga clic en ingresar.

# ¿Cómo obtengo notificaciones?

Las notificaciones están disponibles a través de las aplicaciones móviles Campus Student y Campus Parent. Es posible que debas habilitar las notificaciones en tu dispositivo también, además de la configuración de la aplicación.

- 1. Antes de iniciar sesión, marque **Permanecer Conectado** para recibir notificaciones.
- Después de iniciar sesión, haga clic en el menú de usuario en la parte superior derecha y luego haga clic en Configuración y Configuración de las notificaciónes.
- A partir de ahí, indique qué tipos de notificaciones le gustaría recibir y establezca sus notificaciones. Por ejemplo, indique si solo desea recibir notificaciones de asignaciones si la puntuación está por debajo del 70%.
- 4. Haga clic en Guardar.

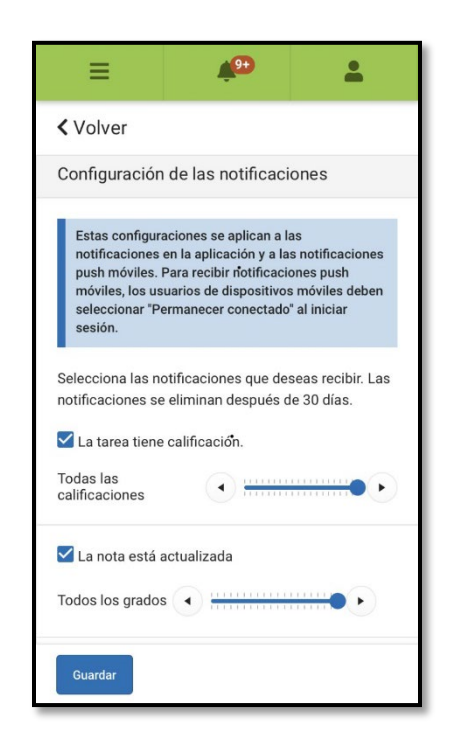

### ¿Necesita ayuda?

Las escuelas eligen si desea habilitar herramientas individuales en Campus Student y Campus Parent, así que, si tiene problemas para acceder a una herramienta específica, comuníquese con su escuela.

De lo contrario, visite <u>infinitecampus.com</u> y desplace hacia abajo hasta **Padres y Estudiantes** para obtener consejos para solucionar problemas y más información sobre las aplicaciones.

#### **Dispositivos Compatibles**

Para usar las aplicaciones Campus Student o Campus Parent, los dispositivos móviles deben estar en una versión de Android 4.4 o posterior y los dispositivos iOS deben estar en una versión 9.0 o posterior.